### การใช้งานระบบ e-Office ผ่านอุปกรณ์ Tablet 1. ระบบปฏิบัติการ iOS version ตั้งแต่ 8.0 ขึ้นไป

มีขั้นตอนการใช้งานดังนี้

### 1.1 การตรวจสอบการเชื่อมต่ออินเทอร์เน็ต

ก่อนที่จะใช้งานระบบ e-Office ผ่านอุปกรณ์ Tablet ประเภท iPad จะต้องกำหนดค่าต่างๆ ให้พร้อม เสียก่อน จากนั้นจึงจะสามารถสร้าง-ส่ง-ลงนามเอกสารอิเล็กทรอนิกส์ได้ ซึ่งมีขั้นตอนดังนี้

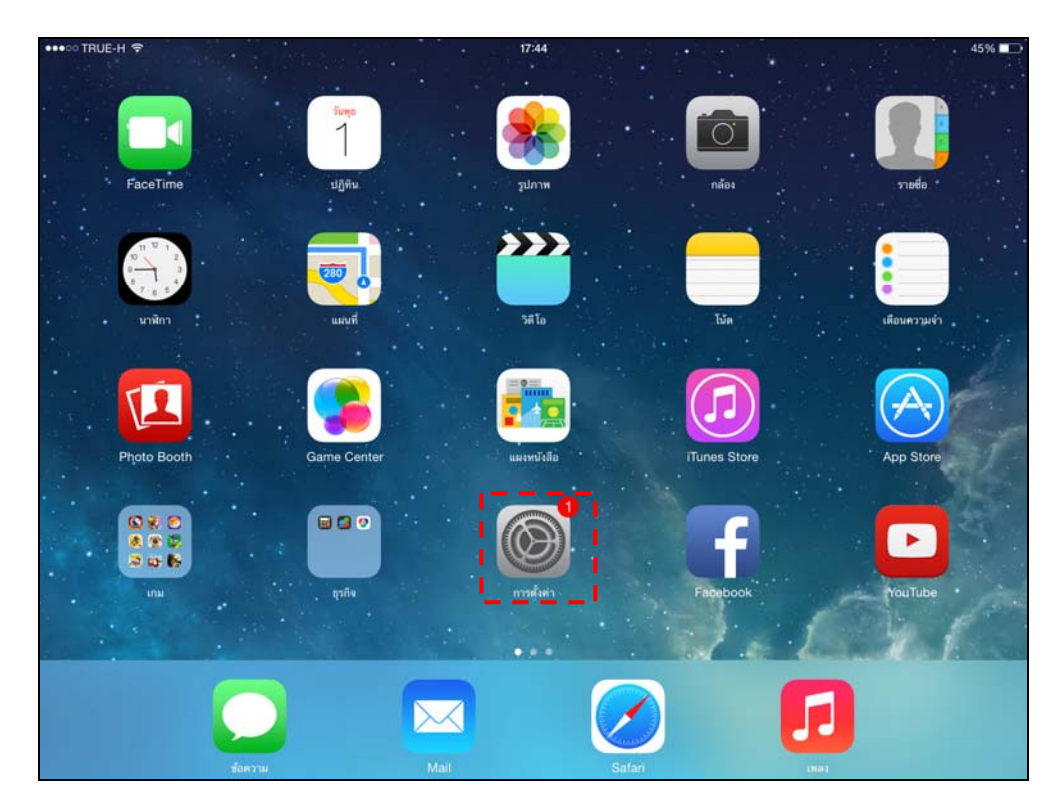

1.) ให้ไปที่เมนนู การตั้งค่า หรือ Setting โดยแตะที่ไอคอน 🍥 ดังภาพที่ 1.1-1

<u>ภาพ 1.1-1</u> แสดงการเลือกเมนู Setting

- สามารถเชื่อมต่ออินเทอร์เน็ต ได้เป็น 2 วิธี คือ ใช้ Wi-Fi ที่ให้บริการของสำนักงานฯ และใช้ บริการจากผู้ให้บริการเครือข่ายสื่อสาร
  - กร<sup>ั</sup>ณีผู้ใช้งานใช้ Wi-Fi ที่ให้บริการของสำนักงานฯ มีขั้นตอนดังนี้
    - เลือกเมนู Wi-Fi และตั้งค่า Wi-Fi ให้มีสถานะเป็น ON และ "ถามเพื่อร่วม
       เครือข่าย" หรือ "Ask to Join Networks" เป็น ON
    - เครื่อง iPad จะค้นหาสัญญาณเพื่อเชื่อมต่ออินเทอร์เน็ทแบบอัตโนมัติ สังเกตุ ได้ที่ช่อง "เลือกเครือข่าย" หรือ "Choose Network" จะแจ้งเครือข่ายที่ค้น เจอขึ้นมา หากเครือข่ายที่ lock สัญญาณก็จะมีรูปกุญแจขึ้นมาด้วย

เลือกที่เครือข่ายของสำนักงานฯ ที่ให้บริการและกรอก Username และ
 Password ที่ถูกต้อง ก็จะสามารถเชื่อมต่อสัญญาณอินเทอร์เน็ตได้ทันที

<u>ภาพ 1.1-2</u> แสดงการเลือกช่องทางการเชื่อมต่ออินเทอร์เน็ต

- กรณีผู้ใช้งานใช้บริการจากผู้ให้บริการเครือข่ายสื่อสาร
  - หากใช้บริการ GPRS/EDGE/3G เลือก "ข้อมูลเซลลูลาร์" หรือ "Cellular Data" ให้เป็น On หรือหากใช้บริการ 4G ให้เลือก เปิดใช้ 4G หรือ Enable 4G เป็น On ดังภาพที่ 1.1-3

| ●●●○○ TRUE-H 📚                             |                        | 17:46 45%                                                                                                   |  |
|--------------------------------------------|------------------------|----------------------------------------------------------------------------------------------------|--|
| การตั้งค่า                                 |                        | ข้อมูลเชลลูลาร์                                                                                             |  |
| > โหมดเ                                    | เครื่องบิน             | ร้อมูลเซลดูลาร์                                                                                             |  |
| 🛜 Wi-Fi                                    | TOT_MAX                | ปติได้รับมูลเหลอูลารเพื่อจากหรือขอมูลกวิทยศตามหาว Ver-Fi เทาปนารมะหัสตามแก้การโชเริ่ม และการแจ้งแบบแลกขอมูล |  |
| 🔰 ນລູກູຮ                                   | ĩ                      | ก เปิดใช้ 4G                                                                                                |  |
| 👷 ข้อมูลเ                                  | ซลลูลาร์               | การไข่ 4G ทำได้โหลดข้อมูลเร็วขึ้น                                                                           |  |
| 💿 ฮอดสา                                    | ปอดส่วนบุคคล           | ดาด้าโรมมิ่ง                                                                                                |  |
| 🤇 ผู้ให้บร                                 | ີກາ <del>ຈ</del> TRUE- | ป<br>ปิดตาดำโรมมี่งขณะเดิบทางเพื่อหลีกเสียงค่าบวิการเวลาท่องดูเว็บและใช้อีเมล และบวิการข้อมูลขึ้นๆ          |  |
| 🕒 ศูนย์กา                                  | ารแจ้ง                 | การตั้งค่า APN >                                                                                            |  |
| 🖯 ศูนย์ค                                   | วบคุม                  |                                                                                                    |  |
| 🕒 ห้ามรเ                                   | มกวน                   | ฮอดสปอดส่วมบุคคล >                                                                                          |  |
| 🔘 ກໍ່ໄປ                                    | •                      | รหัส PIN ของซิม                                                                                             |  |
| 🋞 ภาพพี่                                   | นหลังและความสว่าง      | การให้การคัญแหสมออรร์                                                                                       |  |
| 📢 เสียง                                    |                        | ช่วงเวลาล่าสุด 305 เมกะไบต์                                                                                 |  |
| 🔒 รหัสผ่า                                  | าน                     | รอบปัจจุบันของการโรมมิ่ง 0 ไบต์                                                                             |  |
| (1) (2) (2) (2) (2) (2) (2) (2) (2) (2) (2 | ป็นส่วนตัว             |                                                                                                    |  |

<u>ภาพ 1.1-3</u> แสดงการเชื่อมต่ออินเทอร์เน็ตด้วย Cellular Data

การตั้งค่า VPN มีขั้นตอนดังนี้

เลือก "ทั่วไป" หรือ "General" จากนั้นเลือก VPN หลังจากนั้นแตะที่ "เพิ่มการกำหนดค่า VPN" หรือ "Add VPN Configuration..."

| •••∘∘ TRUE-H ຈີ<br>การตั้งคำ |                         | 17:46<br>ทั่วไป                                                        | 3               | 45% 🔳 |
|------------------------------|-------------------------|------------------------------------------------------------------------|-----------------|-------|
|                              |                         | damma a condientă antinen antin                                        |                 |       |
| +                            | โหมดเครื่องบิน          | การไข้งาน                                                              |                 | 2     |
| (?                           | Wi-Fi TOT_MAx1          | ดึงข้อมูลใหม่ของแอป่า อยู่เบื้องหลัง                                   |                 | >     |
| *                            | <b>บลูทูธ</b> ปิด       |                                                                        |                 |       |
| ( <sup>A</sup> )             | ข้อมูลเซลลูลาร์         | ตั้งล็อกอัต ในมัติ                                                     | 10 นาที         | >     |
| 0                            | ฮอดสปอดส่วนบุคคล        | การจำกัด                                                               | ปัต             | >     |
|                              | ผู้ให้บริการ TRUE-H     | ล็อกหรือปลดล็อก                                                        | 0               |       |
| -                            |                         | ล็อกและปลดล็อก iPad ของคุณขณะที่คุณปีตและเปิดปกของ iPad อย่างอัตโนมัติ |                 |       |
| ٦                            | ศูนย์การแจ้ง            | วันที่และเวลา                                                          |                 | 2     |
| 8                            | ศูนย์ควบคุม             | แป้นพิมพ์                                                              |                 | >     |
| C                            | ห้ามรบกวน               | นานาชาติ                                                               |                 | 5     |
| Ø                            | ทั่วไป 1                | เชื่อมข้อมูลกับ iTunes ผ่าน Wi-Fi                                      |                 | >     |
|                              | ภาพพื้นหลังและความสว่าง | VPN                                                                    | ไม่ได้เชื่อมต่อ | >     |
| <b>(</b> 13)                 | เสียง                   |                                                                        |                 | - 1   |
| â                            | รหัสผ่าน                | รีเช็ด                                                                 |                 | 2     |
|                              | ดาวแป้นส่วนด้า          |                                                                        |                 |       |

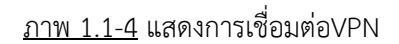

#### 1.2 การตรวจสอบการ Block Popup-ups ของ Safari

## มีขั้นตอนดังนี้

- 1.) ไปที่เมนู Setting และเลือก Safari
- 2.) ถ้า "กั้นหน้าต่าง<sup>ั</sup>ที่ปรากฏขึ้น" หรือ "Block Popup-ups" ยังอยู่ที่สถานะ On ให้เปลี่ยนเป็น สถานะเป็น Off และ "JavaScript" ต้องอยู่ในสถานะ On ดังภาพที่ 1.2-1

|                                                                                                    | 17:47                                                                                                    | 44% 🔳                                                                                                    |
|----------------------------------------------------------------------------------------------------|----------------------------------------------------------------------------------------------------|----------------------------------------------------------------------------------------------------|
| การตั้งคำ                                                                                                    | Safari                                                                                                    |                                                                                                    |
| 🋞 ภาพพื้นหลังและความสว่าง                                                                                                    | สำไป                                                                                                    |                                                                                                    |
| 📢 เสียง                                                                                                    | เครื่องมือคันหา                                                                                                    | Google >                                                                                                    |
| 🔒 รหัสผ่าน                                                                                                    | รหัสผ่านและการป้อนอัดโนมัติ                                                                                                    | >                                                                                                    |
| 🕐 ความเป็นส่วนตัว                                                                                                    | ที่สื่นชอบ                                                                                                    | ที่ซึ่นชอบ >                                                                                                    |
|                                                                                                    | เปิดแถบไหม่อยู่เบื้องหลัง                                                                                                    |                                                                                                    |
| iCloud                                                                                                    | แสดงแถบที่ชื่นชอบ                                                                                                    | 0                                                                                                    |
| Mail รายชื่อ ปฏิทิน                                                                                                    | กั้นหน้าด่างที่ปรากฏขึ้น                                                                                                    | 0                                                                                                    |
| โบ้ต                                                                                                    |                                                                                                    |                                                                                                    |
| เตือนความจำ                                                                                                    | ความเป็นส่วนด้วยละความปลอดภัย<br>ไม่ไม้สีดตอบ                                                                                                    |                                                                                                    |
| 💟 ช้อความ                                                                                                    | 53 ( 1919 193 153<br>5                                                                                                    | <u> </u>                                                                                                    |
| FaceTime                                                                                                    | mugan<br>in the track of                                                                                                    | งากบุพพลภายนอกและพูเมษณา >                                                                                                    |
| 🤁 แผนที่                                                                                                    | 100 M 100 M | ~                                                                                                    |
| 🕗 Safari                                                                                                    | คาเตอนเวบเขตหลอกลวง                                                                                                    |                                                                                                    |
|                                                                                                    | ເທຍແທນກາງການ Safain ແລະທາງພະບານທາງ                                                                                                    |                                                                                                    |
| iTunes Store และ App Store                                                                                                    | ล้างประวัติ                                                                                                    |                                                                                                    |
| 🞵 เพลง                                                                                                    | tour tour                                                                                                    |                                                                                                    |
|                                                                                                    |                                                                                                    |                                                                                                    |
|                                                                                                    | Contra-                                                                                                    |                                                                                                    |
| ภาพพื้นหลังและความสว่าง                                                                                                    | ร้อมอเว็บไซย์                                                                                                    |                                                                                                    |
| <ul> <li>ภาพพื้นหลังและความสว่าง</li> <li>เสียง</li> </ul>                                                                                                    | ร้อมูลเว็บไซต์                                                                                                    | >                                                                                                    |
| <ul> <li>๑๖๖๖๖๖๖๖๖๖๖๖๖๖๖๖๖๖๖๖๖๖๖๖๖๖๖๖๖๖๖๖๖๖๖๖๖</li></ul>                                                                                                    | ข้อมูลเว็บไซต์<br>JavaScript                                                                                                    | >                                                                                                    |
| <ul> <li>๑๓๓๓๓๓๓๓๓๓๓๓๓๓๓๓๓๓๓๓๓๓๓๓๓๓๓๓๓๓๓๓๓๓๓๓๓</li></ul>                                                                                                    | ร้อมูลเว็บไซด์<br>JavaScript                                                                                                    | ><br>•                                                                                                    |
| <ul> <li>๑</li></ul>                                                                                                    | ข้อมูลเว็บไซต์<br>JavaScript<br>ตัวตรวจสอบเว็บ                                                                                                    | ,<br>O                                                                                                    |
| <ul> <li>ภาพพื้นหลังและความสว่าง</li> <li>เสียง</li> <li>จหัสผ่าน</li> <li>ความเป็นส่วนตัว</li> <li>iCloud</li> </ul>                                                                                                    | ข้อมูลเว็บไซด์<br>JavaScript<br>ตัวตรวจสอบเว็บ<br>ในการได้กัดรวจสอบเว็บ                                                                                                    | >                                                                                                    |
|                                                                                                    | ร้อมูลเว็บไซด์<br>JavaScript<br>ดัวตรวจสอบเว็บ<br>ในการใช้ตัวตรวจสอบเว็บ                                                                                                    | >                                                                                                    |
|                                                                                                    | ข้อมูลเว็บไซต์<br>JavaScript<br>ตัวตรวจสอบเว็บ<br>ใหการใช้ตัวตรวจสอบเว็บ<br>ใหการใช้ตัวตรวจสอบเว็บ                                                                                                    | ><br>เป็น<br>เป็น<br>เป |
|                                                                                                    | รัญสูงเร็บไซด์<br>JavaScript<br>ตัวตรวจสอบเว็บ<br>ในการใช้ตัวตรวจสอบเว็บ<br>ในการใช้ตัวตรวจสอบเว็บ                                                                                                    | ><br>                                                                                                    |
| เมาะสงสา           เอียง           เอียง           เอียง           ราสสน่าน           อาวมเป็นส่วนตัว           iCloud           Mail รายชื่อ ปฏิทิม           โม๊ด           เดือนความจำ           ข้อความ                                                                                                    | ร้อมูลเว็บไซด์<br>JavaScript<br>ดัวตรวจสอบเว็บ<br>ในการใช้ตัวตรวจสอบเว็บ<br>ในการใช้ตัวตรวจสอบเว็บ                                                                                                    | ><br>Construction and rest of the Part Statement<br>Reference                                                                                                    |
| เมาะสงสา         (เมาะสงสา)           เมือง         (เมือง)           เมือง         (เมาะสงสา)           เมือง         (เมาะสงสา)                                                 | ข้อมูลเว็บไซด์<br>JavaScript<br>ตัวตรวจสอบเว็บ<br>ใหการใช้กำหรวงคลอบเว็บ                                                                                                    | ><br>กายคนใล แล้วเข้าอีง iPad ของคุณจาก<br>เครื่องคุณ                                                                                                    |
| เมษายาง         (เมษายาง)           เมือง         (เมือง)           เมือง         (เมษายาง)           เมือง         (เมษายาง)           เมษายาง         (เมษายาง)           เมษายาง         (เมษายาง)                            | ร้อมูลเว็บไซด์<br>JavaScript<br>ดัวตรวจสอบเว็บ<br>ในการใช้ตัวตรวจสอบเว็บ<br>ในการใช้ตัวตรวจสอบเว็บ                                                                                                    | ><br>ເບິດ<br>ການແນ້ຍ ແຕ້ນຄຳນັດ iPad ຮອບຄຸດຈາກ<br>ແຕ້ຮອບຄຸດ                                                                                                    |
| เมษายาง           เมษา           เมษา           เมษา           เมษา           เมษา           เมษา           เมษา           เมษา           เมษา           เมษา           เมษา           เป็นส่วนตัว           เป็นส่วนตัว           เป็นส่วนตัว           เป็นส่วนตัว           เป็นส่วนตัว           เป็นส่วนตัว           เป็นส่วนตัว           เป็นสามาระชื่อปฏิทิม           เป็นสามาระชื่อปฏิทิม                                                                            | ข้อมูลเว็บไซด์<br>JavaScript<br>ดัวตรวจสอบเว็บ<br>ในการใช้ตัวตรวจสอบเว็บ<br>ในการใช้ตัวตรวจสอบเว็บ                                                                                                    | ><br>Construction under the information<br>References                                                                                                    |
| เมษายา         (1) เมษายา           เมือง         (1)           เมือง         (1)           จำสังผ่าน         (1)           จามแป็นส่วนตัว         (1)           เอียง         (1)           เอียง         (1)           เอยง         (1) <tr< td=""><td>ร้อมูลเว็บไซด์<br/>JavaScript<br/>ดัวตรวจสอบเว็บ<br/>ในการให้ตัวตรวจสอบเว็บ<br/>ในการให้ตัวตรวจสอบเว็บ</td><td>&gt;<br/></td></tr<> | ร้อมูลเว็บไซด์<br>JavaScript<br>ดัวตรวจสอบเว็บ<br>ในการให้ตัวตรวจสอบเว็บ<br>ในการให้ตัวตรวจสอบเว็บ                                                                                                    | ><br>                                                                                                    |
| เมษายัง       เมียง       เมียง       รายสีน่าน       รายมีบนส่วนตัว       เอียง       เอียง       เอียง       เอียง       เอียง       เอียง       เอียง       เอียง       เอียง       เอียง       เอียง       เอียง       เมือนความร่า       เอียงความ       รอดวาม       เอียงความ       รอดวาม       รอดอาบ       เมณาที่       เป็นเป็นส่วนส่วง       เออบ       เป็น       เป็น                                                                                                    | ร้อมูลเว็บไซด์<br>JavaScript<br>ดัวตรวจสอบเว็บ<br>ในการใช้ตัวตรวจสอบเว็บ<br>ในการใช้ตัวตรวจสอบเว็บ                                                                                                    | ><br>Construction autorative in Pracel provingers of the provingers of the information of the information of the provingers of the provingers                                                                                                    |

<u>ภาพ 1.2-1</u> แสดงการตั้งค่า Block Pop-ups และ JavaScript ของ Safari

**3.)** ให้ตั้งค่าเพิ่มเติมคือ "ตั้งค่ากั้นคุกกี้" หรือ "Block Cookies" ให้เลือกเป็น "ไม่รับ" หรือ "Always Block"

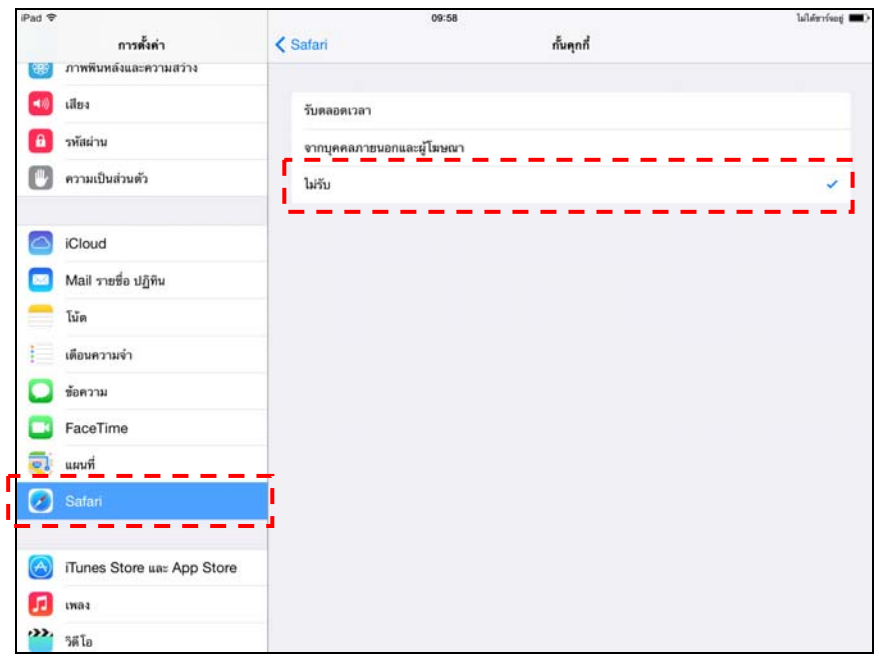

<u>ภาพ 1.2-2</u> แสดงการตั้งค่ากั้นคุกกี้ หรือ Block Cookies

# 2. ระบบปฏิบัติการ Android ตั้งแต่ version 3.1 ขึ้นไป

### มีขั้นตอนการใช้งานดังนี้

#### 2.1 การตรวจสอบการเชื่อมต่ออินเทอร์เน็ต

ก่อนที่จะใช้งานระบบ e-Office ผ่านอุปกรณ์ Tablet ประเภท **ระบบปฏิบัติการ Android** จะต้อง กำหนดค่าต่างๆ ให้พร้อมเสียก่อน จากนั้นจึงจะสามารถสร้าง-ส่ง-ลงนามเอกสารอิเล็กทรอนิกส์ได้ ซึ่งมี ขั้นตอนดังนี้

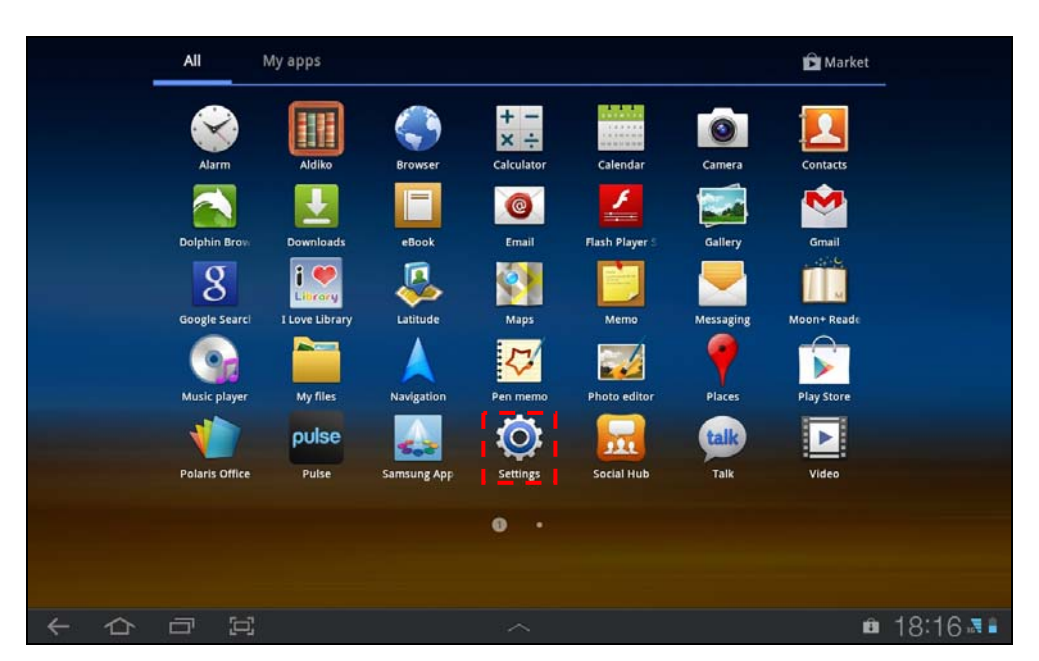

3.) ให้ไปที่เมนนู Setting โดยแตะที่ไอคอน ดังภาพที่ 2.1-1

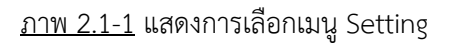

- 4.) เลือก Settings จากนั้นเลือกเมนู Wireless and networks ทั้งนี้ สามารถเชื่อมต่ออินเทอร์เน็ต ได้ดังนี้ คือ ใช้ Wi-Fi ที่ให้บริการของสำนักงานฯ และใช้บริการจากผู้ให้บริการเครือข่ายสื่อสาร
  - กรณีผู้ใช้งานใช้ Wi-Fi ที่ให้บริการของสำนักงานฯ มีขั้นตอนดังนี้
    - ้เลือกเมนู Wi-Fi settings และตั้งค่า Wi-Fi ให้มีสถานะเป็น ON
    - จะค้นหาสัญญาณเพื่อเชื่อมต่ออินเทอร์เน็ทแบบอัตโนมัติ สังเกตุได้ที่ช่อง Wi-Fi network จะแจ้งเครือข่ายที่ค้นเจอขึ้นมา หากเครือข่ายที่ lock สัญญาณก็จะมี รูปกุญแจขึ้นมาด้วย
    - เลือกที่เครือข่ายของสำนักงานฯ ที่ให้บริการและกรอก Username และ Password ที่ถูกต้อง ก็จะสามารถเชื่อมต่อสัญญาณอินเทอร์เน็ตได้ทันที

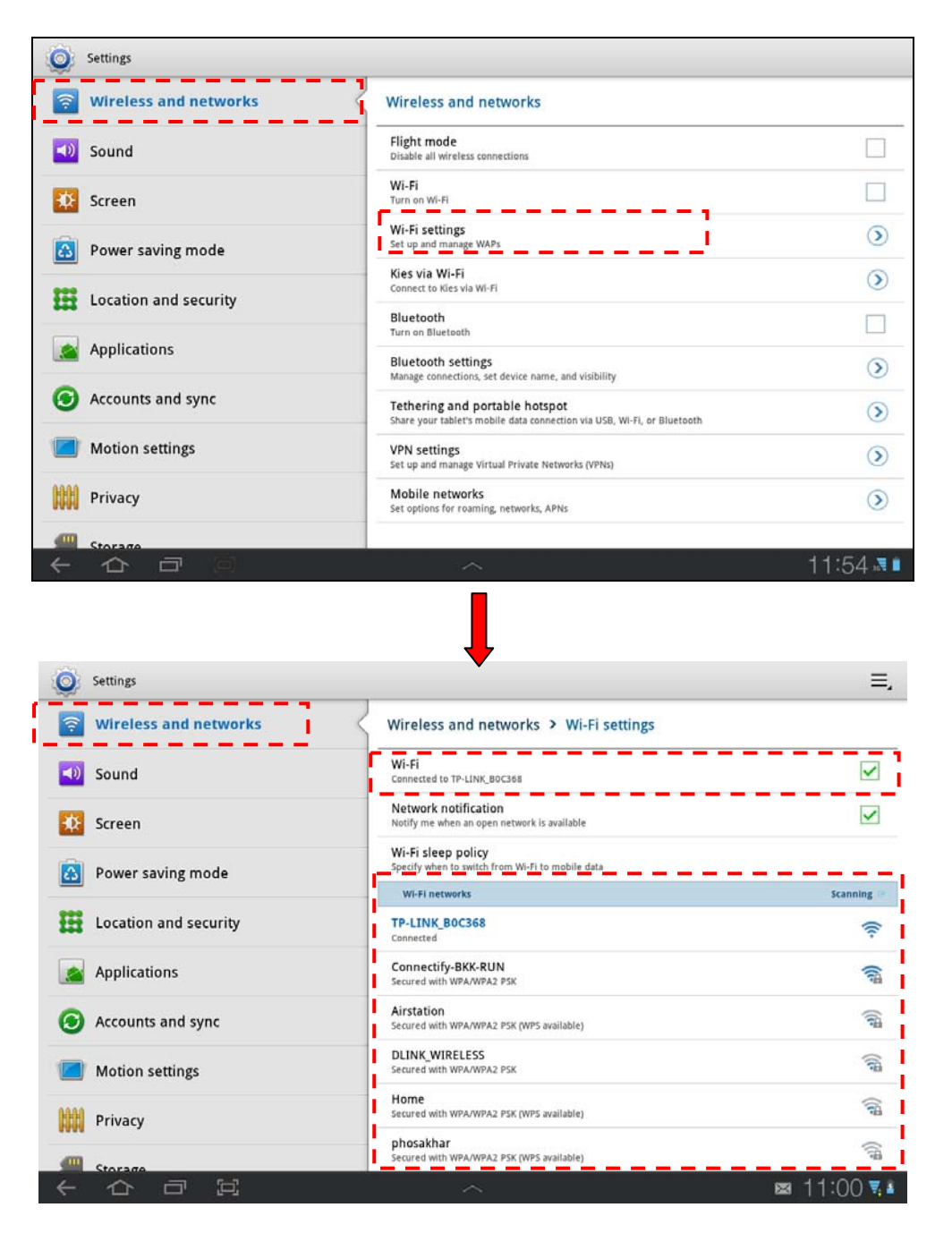

<u>ภาพ 2.1-2</u> แสดงการเลือกช่องทางการเชื่อมต่ออินเทอร์เน็ต

1.3 การตรวจสอบการ Enable JavaScript และ Block pop-ups ของเว็บบราวเซอร์

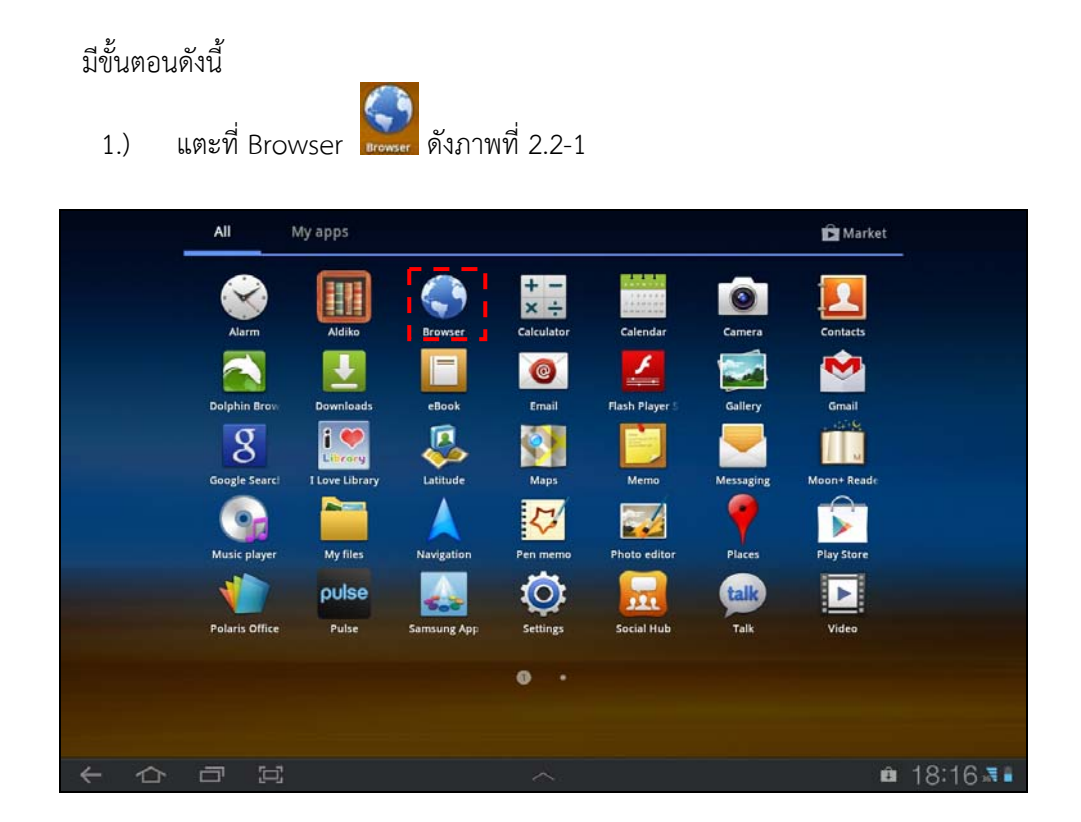

<u>ภาพ 2.2-1</u> แสดงการเลือกบราวเซอร์

2.) แตะที่เมนู Tools ดังภาพที่ 2.2-2

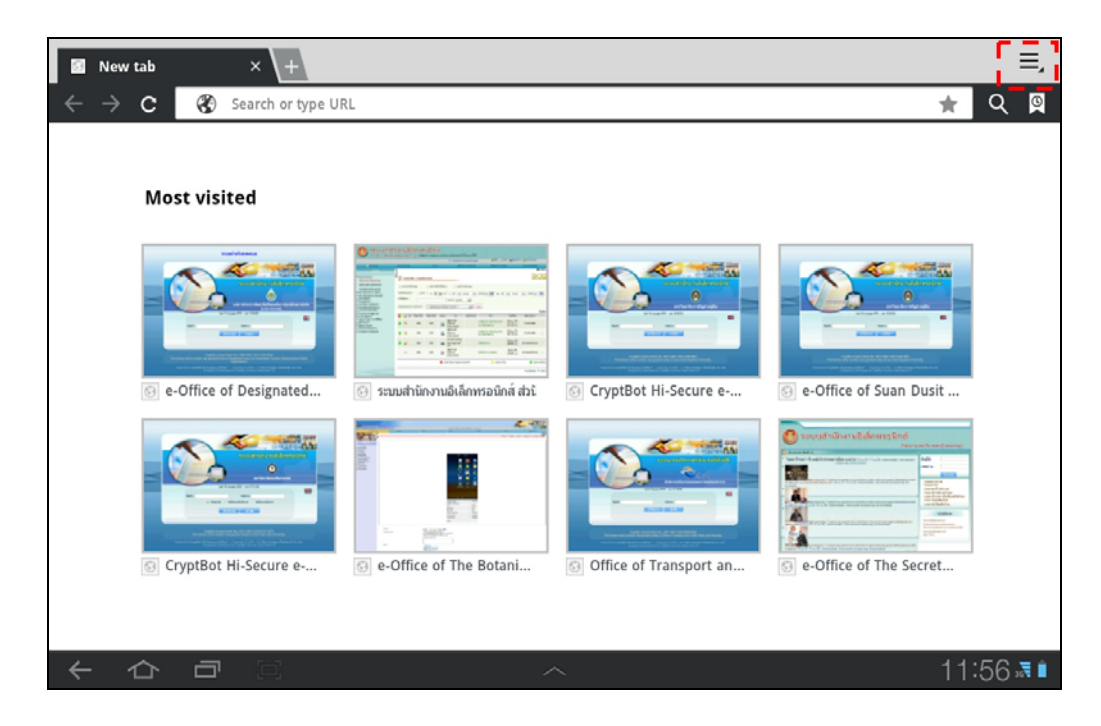

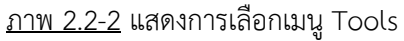

# 3.) แตะที่เมนู Settings ดังภาพที่ 2.2-3

| ž                                                                                                    | ew tab                                                                                                    | × \+                 |                                  |                          |                    | ≡,                |
|----------------------------------------------------------------------------------------------------|----------------------------------------------------------------------------------------------------|----------------------|----------------------------------|--------------------------|--------------------|-------------------|
| ÷ +                                                                                                    | > c                                                                                                    | Search or type UI    | RL                               |                          |                    | New tab           |
|                                                                                                    |                                                                                                    |                      |                                  |                          |                    | New incognito tab |
| Most visited                                                                                                    |                                                                                                    |                      |                                  | Find on page             |                    |                   |
|                                                                                                    |                                                                                                    |                      |                                  |                          |                    | Share page        |
|                                                                                                    |                                                                                                    |                      |                                  | Page info                |                    |                   |
|                                                                                                    |                                                                                                    |                      |                                  | Downloads                |                    |                   |
| Conception of the Conception of the Conception o | And a second second sec |                      |                                  | and a second second      | Print              |                   |
|                                                                                                    | 63 6                                                                                                    | Office of Designated | ระบบสำนักงานอิเล็กทรอนิกส์ ส่วน้ | CryptBot Hi-Secure e     | 🔄 e-Office of Suar | Settings          |
|                                                                                                    | 6                                                                                                    | cryptBot Hi-Secure e | e-Office of The Botani           | S Office of Transport an | e-Office of The    | Secret            |
| ÷                                                                                                    | 仚                                                                                                    |                      | /                                | ~                        |                    | 11:56 🗟 🕯         |

<u>ภาพ 2.2-3</u> แสดงการเลือกเมนู Settings

4.) แตะที่เมนู Advanced ดังภาพที่ 2.2-4

| Settings             |                                                                  |           |
|----------------------|------------------------------------------------------------------|-----------|
| General              | Advanced                                                         |           |
| Privacy and security | Select search engine<br>select the search engine you want to use |           |
| Advanced             | Open in background<br>Open new tabs behind the current one       |           |
| Labs                 | Enable JavaScript                                                |           |
|                      | Enable plug-ins<br>off                                           |           |
|                      | Website settings<br>Advanced settings for individual websites    | ۲         |
|                      | Page content settings                                            |           |
|                      | Open pages in overview<br>Show overview of newly opened pages    |           |
|                      | Auto-fit pages<br>Format web pages to fit the screen             |           |
|                      | Block pop-up tabs                                                |           |
|                      | Load images<br>Display images on web pages                       |           |
|                      | ~                                                                | 11:57 🗔 🗈 |

<u>ภาพ 2.2-4</u> แสดงการเลือกเมนู Advanced

5.) กำหนด Enable JavaScript ให้อยู่ในสถานะ 🗹 และ Block pop-ups tabs ให้อยู่ในสถานะ

| Settings             |                                                                  |           |
|----------------------|------------------------------------------------------------------|-----------|
| General              | Advanced                                                         |           |
| Privacy and security | Select search engine<br>Select the search engine you want to use | 2         |
| Advanced             | Open in background<br>Open new tabs behind the current one       |           |
| Labs                 | Enable JavaScript                                                |           |
|                      | Enable plug-ins<br>orr                                           |           |
|                      | Website settings<br>Advanced settings for individual websites    | ۲         |
|                      | Page content settings                                            |           |
|                      | Open pages in overview<br>Show overview of newly opened pages    |           |
|                      | Auto-fit pages<br>Format web pages to fit the screen             |           |
|                      | Block pop-up tabs                                                |           |
|                      | Load images<br>Display images on web pages                       |           |
|                      | ~                                                                | 11:56 🗷 🛙 |

<u>ภาพ 2.2-5</u> แสดงการตั้งค่า JavaScript และ Block pop-ups tabs ของเว็บบราวเซอร์ Chrome